参考にしたサイト

<u>https://haniwaman.com/geocities/</u> HPcode(エイチーピーコード) <u>https://www.value-domain.com/userguide/manual/geocities\_copy\_xrea</u> (Yahoo!ジオシティーズから XREA へのデータ移行)

<u>https://info-geocities.yahoo.co.jp/close/</u>サービス終了のお知らせ <u>https://rs.fitallright.com/procedure-creating-wp-free-rs-xdomain/</u> 無料レンタルサーバー(Wordpress)

## HP の引っ越し

HP 移行について

## I準備編

1.FTP 情報を確認する

(プリントアウト済)管理情報「設定」

ホスト名 ユーザーID パスワード

2.FTP ソフトのダウンロード

- ジオシティーズにあるファイルのダウンロードのため
- <FileZilla> 「はにわまん、おすすめ」

ダウンロードして、いざ実行しようとしたとき、マカフィーが、脅威なので隔離すると メッセージが表示され、ダウンロードフォルダから消えていた。 代わりに、窓の社で「Classic FTP」ファイル転送ソフトをインストール

| 📮 Classic FTP ファイル転送ソフ | フト プラス版 (ライセンス無            | し)ご家庭での非営利     | 目的での   | ご使用のみ                                     |                           | _          |            | ×       |
|------------------------|----------------------------|----------------|--------|-------------------------------------------|---------------------------|------------|------------|---------|
| ファイル ローカル リモート ツー      | ル ヘルプ( <u>H</u> )          |                |        |                                           |                           |            |            |         |
| <ul> <li></li></ul>    | <b>- ≕</b><br><i>⊅</i> 1ック | ▶ 【 『<br>切断 履歴 | 7      | <ul><li>ごううまン</li></ul>                   | <b>↓</b><br>シェア           |            | (<br>使L    | )<br>八方 |
| C:¥myhpfile            |                            | ~ 📀 移動         |        | • /                                       |                           |            | ~ (        | 👌 移動    |
| 🗔 📢 🗶 🖻 🍅 🎓 😋 🌖        |                            |                |        | 💷 🤬 🗶 🖻   💋                               | 601                       |            |            |         |
| 名前                     | 日付時刻                       | 種類 ^           |        | ファイル名 ^                                   | サイズ                       | 種類         | 更新日        | ^       |
| P1000759.JPG           | 2016/02/21 22:44           | JPG ファイノ       | $\Box$ | 📓 toybox.gif                              | 2 KB                      | ファイル       | 2017/01/22 | 13:4    |
| P1000763.JPG           | 2016/02/21 22:47           | JPG ファイノ       |        | 🖻 trans016.gif                            | 4 KB                      | ファイル       | 2017/01/22 | 13:4    |
| P1000769.JPG           | 2016/04/29 17:52           | JPG ファイノ       | 4      | 🔲 v013.gif                                | 10 KB                     | ファイル       | 2017/01/22 | 13:4    |
| P1010056.jpg           | 2017/01/22 13:48           | JPG ファイノ       | ~      | ideo.wmv                                  | 5,084 KB                  | ファイル       | 2017/01/22 | 13:4    |
| P1010056 thumb.jpg     | 2017/01/22 13:48           | JPG ファイノ       |        | video2.wmv                                | 3,569 KB                  | ファイル       | 2017/01/22 | 13:4    |
| P1010125.jpg           | 2017/01/22 13:48           | JPG ファイノ       |        | wallppr072.gif                            | 7 KB                      | ファイル       | 2017/01/22 | 13:4    |
| P1010125 thumb.ipg     | 2017/01/22 13:48           | JPG ファイノ       |        | v8b.aif                                   | 6 KB                      | ファイル       | 2017/01/22 | 13:4    |
| P1010127 2.jpg         | 2017/01/22 13:48           | JPG ファイル       |        | yone_ba.gif                               | 27 KB                     | ファイル       | 2017/01/22 | 13:4    |
| P1010127 thumb 2.i     | 2017/01/22 13:48           | JPG ファイノ       |        |                                           |                           |            |            | ~       |
| P1010128 11.ipg        | 2017/01/22 13:48           | JPG ファイノ       |        | <                                         |                           |            |            | >       |
| P1010128 thumb 11      | 2017/01/22 13:48           | 1PG 774        |        | 10:48:58 応答: 257 "/<br>10:49:26 コマット: CWD | is your current location  |            |            | ^       |
| P1010314 ing           | 2007/12/09 0:00            |                |        | 10:49:26 広答: 250 O                        | K. Current directory is / |            |            |         |
| <                      | 2001712700 0.00            | >              |        | 10:49:26 応答: 257 "/                       | is your current location  |            |            | ~       |
| Classic FTP ファイル転送ソフトプ | ラス版 v 2.48 NCH Softw       | are            |        | 🝠 サイト1 (ftp.geo                           | cities.jp)(Catutoko       | fu56として接続中 |            |         |

yahoo ジオシティーズにあるファイルをダウンロードし、gatewayPCの[myhpfile]に保存する。

Ⅱ 移行先を決定

「サービス終了のお知らせ」のサイトで、移行先の紹介をされている 下記の情で、サイトを閲覧し、どのレンタルサーバーがよいか決定する 「広告表示」ありで、無料で良いと思っていたが、yahoo ジオシティーズのキャンペーン期 間で、「広告表示」なしで無料で利用できる。「XREA Free」を使用する

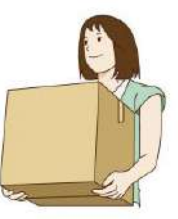

≪移行先のご紹介≫

| サービス名                         | 月<br>額<br>料<br>金<br>(税<br>込)<br>容量 | 商用利用<br>広告表示 | サポート                   | CGI 対/         | 応バージョン                                                                                                    |
|-------------------------------|------------------------------------|--------------|------------------------|----------------|----------------------------------------------------------------------------------------------------|
| SAKURA Internet               | 129 円<br>~※                        | 可            | メール<br>電話              | Perl<br>PHP    | 5.14.4<br>7.2.7                                                                                                    |
| <u>さくらのレンタルサ</u><br><u>ーバ</u> | 10GB<br>∼                          | なし           |                        |                |                                                                                                    |
|                               | 108 円<br>~                         | 可            | チャット<br>メール            | Perl<br>PHP    | 5.10<br>7.1                                                                                                    |
| <u> ロリポップ!</u>                | 10GB<br>~                          | なし           | 電話(スタン<br>ダードプラ<br>ン〜) | Ruby<br>Pythor | 5.6<br>2.0<br>1.9<br>n3.4<br>2.7                                                                                             |
| <b>XSERVER</b>                | 972 円<br>~                         | 미            | メール<br>電話              | Perl<br>PHP    | 5.8.x<br>7.2/7.1.x                                                                                                    |
| <u>エックスサーバー</u>               | 200G<br>B~                         | なし           |                        | Ruby<br>Pythor | 7.0.x/<br>5.6.x<br>5.5.x<br>5.4.x<br>5.3.3<br>5.2.17<br>5.1.6<br>4.3.9<br>2.0.0<br>1.9.3<br>1.8.5<br>3.3.1<br>2.7.4<br>2.4.3 |
|                               | <b>無料~</b>                         | 可            | チャット<br>メール            | Perl           | 5.8<br>5.6                                                                                                    |
| XREA                          | 1GB~                               | あり           |                        | PHP            | 7.2/7.1/7.0/5.6<br>5.5/5.4/5.3                                                                                               |

| <b>習ホ-ムペ-ジ</b> | <b>無</b> 料~ | 미              |        |             |
|----------------|-------------|----------------|--------|-------------|
| 忍者ホームページ       | 500M<br>B~  | 無料:あり<br>有料:なし |        |             |
| Ctox Coxyon    | <b>無料~</b>  | 可              | 無料:Q&A | PHP 7.2.x   |
| >> Star Server | 1GB~        | 無料:あり          | 揭示板    | 7.1.x       |
| スターサーバー        |             | 有料:なし          | 有料:メール | 7.0.x       |
|                |             |                |        | 5.6.x       |
|                |             |                |        | 5.5.x       |
|                |             |                |        | 5.3.3       |
|                |             |                |        | Ruby 2.0.0  |
|                |             |                |        | Python3.4.x |
|                |             |                |        | 2.7.x       |

※ライトプランを月額換算した金額

## 初期費用

|                    | XREA Free | XREA Plus<br>オススメ               | Mail & Backup             |
|--------------------|-----------|---------------------------------|---------------------------|
| 1 ヶ月契約             | 無料        | 381円<br>(税込み 411円)              | 191 円<br>(税込み 206 円)      |
| 3ヶ月契約              | 無料        | <b>1,000円</b><br>(税込み 1,080円)   | <b>429円</b><br>(税込み 463円) |
| 6ヶ月契約              | 無料        | 1,715円<br>(税込み 1,852円)          | 572円<br>(税込み 617円)        |
| 12ヶ月契約             | 無料        | <b>2,286 円</b><br>(税込み 2,468 円) | 943円<br>(税込み 1,018円)      |
| 月額(※12ケ月契約<br>の場合) | 無料        | 191 円<br>(税込み 206 円)            | <b>79円</b><br>(税込み 85円)   |
| お試し期間              | -         | 7日                              | 7日                        |

- Ⅲ レンタルサーバーと契約
- 1.「XREA」のサイトを閲覧
- 2.「XREA Free」のプランと機能の確認
- 3. アカウントを登録

メールアドレス認証

登録メールアドレス宛に送信されました、 ユーザ登録完了のお知らせメール内にある「確認パス」を入力して下さい。

確認

登録したメールアドレスへ「確認パス」を再発行するにはこちら

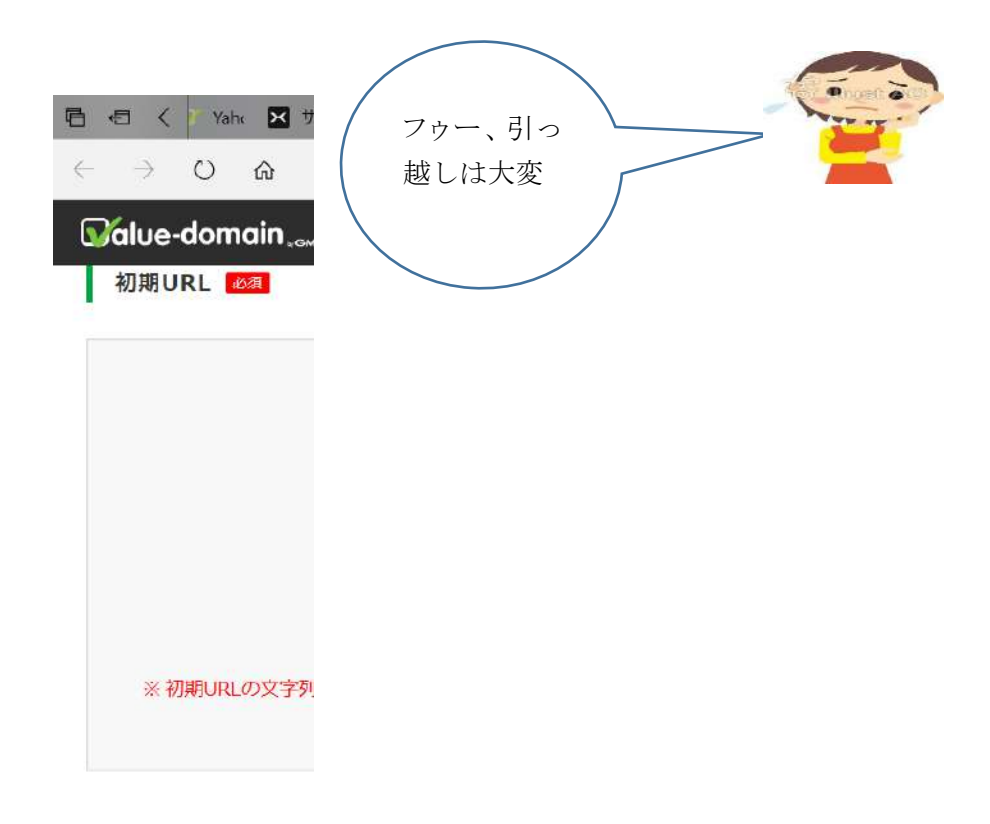

| 🖻 🗐 🤇 👌 Yahr 🔀 サ                                         | イ  🔀 サイ  💽 VAL 💽 그가 🍸 ホーム 🎔 Yahr 🗔 タウ: 🏆 サート 🗷 Yahr 🗦 🕂 😒                                 |   | -      |                            |
|----------------------------------------------------------|-------------------------------------------------------------------------------------------|---|--------|----------------------------|
| $\leftrightarrow$ $\rightarrow$ $\heartsuit$ $\clubsuit$ | 🖞 https://www.value-domain.com/cp/gtransfer2018/?action=complete&server_type=xrea&ser 🖺 🛠 | 4 | l I    | 0                          |
| Salue-domain                                             | •                                                                                         |   | 🛢 ライブラ | Ħ                          |
|                                                          | 申込み完了                                                                                     |   |        | 8                          |
|                                                          |                                                                                           |   |        |                            |
| お申込みが完了し                                                 | ました。                                                                                      |   |        |                            |
| 登録したメールアドレス短                                             | に、確認メールを送信しました。                                                                           |   |        | $\bigcirc$                 |
|                                                          |                                                                                           |   |        | < >                        |
| 契約プラン                                                    | XREA Free(広告なし)                                                                           |   |        | ጽ                          |
| 契約サーバ                                                    | ifcutnatiatoko.g3.xrea.com                                                                |   |        | <<br>= @                   |
|                                                          |                                                                                           |   |        | 8                          |
|                                                          | ~                                                                                         |   |        | 17:52<br>日曜日<br>2019/02/21 |
|                                                          | バリュードメインを皆に教える                                                                            |   | C      |                            |

XREA 本登録完了のお知らせメールがくる。

## 登録内容を確認する。(管理画面)

4. Yahoo!ジオシティーズから XREA へのデータ移行

サイトのマニュアル通りに操作して、XREAのコントロールパネルにログインし、左の「サイト設定」をクリック、サブメニューの「サーバー間コピー」でデータ移行を試みる。

| 日 日 Bing XREAの管理                                                                                | - : 💌 サーバー間 🗙 🔮 ジオシティーズの 🛛 net2ftp - a w 🕞 Yahoo!ジオシラ 🕂 🗸 🦳                                                                                                    | o × |
|-------------------------------------------------------------------------------------------------|----------------------------------------------------------------------------------------------------|-----|
| $\leftrightarrow$ $\rightarrow$ $\circlearrowright$ $\textcircled{a}$ $\textcircled{bttps://d}$ | p.xrea.com/site/copy/                                                                                                    | B   |
| 今だけのお得なお知らせ <u>「.com」ドメイ</u>                                                                    | <u>ン特別割引セール中 799円!</u> (37%OFF) C <sup>3</sup>                                                                                                    |     |
| XREA *GMO                                                                                       | 上位版へアップグレード 🥺 ライプチャット 🥭 マニュアル 💄 ifcutnatiatoko g3.xrea.com                                                                                                    |     |
| サイトー覧                                                                                           | サイト設定                                                                                                    |     |
| ダッシュポード<br>ア name                                                                               | サーバー間でのファイルコピー設定                                                                                                    |     |
| )<br>ifcutnatiatoko.g3.xrea.co<br>ドメイン設定                                                        | on <mark>ia esta de la constancia de la constancia de</mark> |     |
| ++<br>サイト設定                                                                                     | [星大 10 件] 自 <u>CSV</u> ▼ ⊗ <u>一括変更</u> + サーバー開コピーの新規<br>▼ フィルター name L <u>2 ソート</u> = 表示切替                                                                                                    | 作成  |
|                                                                                                 | ローカル 転送方法 リモート                                                                                                    | アク  |
| JU-X                                                                                            | [FTPサーバー名] [リモートディレクトリ]<br>ftp.geocities remote_dir                                                                                                    |     |
|                                                                                                 | /index_ntm (ミラー(AllReact))<br>[アカウント] [パスワード]<br>atutokofu56 ********* 表示                                                                                                    |     |
| 結果、コピーは失敗 コ                                                                                     | ■ C C C C C C C C C C C C C C C C C C C                                                                                                    | )   |

ダウンロード操作をおこなうも、上手く移行できなかった。

ドメインウェブの設定が見つかりません

考えられる原因

ドメインウェブの設定がまだ行われていない。

ドメインウェブの設定がまだ反映されていない。(反映には数時間~24時間かかることがあります)

ドメインウェブ・DNS の設定が誤っている。

アカウントが存在しない、契約が終了している、削除されている。

データ移行は、上記の方法ではでできなかったので、HP ビルダ21で、行う。

<hp><hpビルダ21で転送設定>

上記の方法で失敗したので、取り合えず、HPビルダのデータを転送設定し、試みる。

| 由マンギョル | ⇒々(NI)            |          |       |
|--------|-------------------|----------|-------|
| Funat  |                   |          |       |
| T GING | 7P7003BP/E        | <b>L</b> | <br>  |
| FTP サ  | ーバー設定             |          |       |
| プロバー   | (ダの選択(1)          | )        |       |
| その他    | L.                |          | ~     |
| FTP #  | ーバー名(S            | )        |       |
| g3xre  | acom              |          |       |
| FTP    | カウント名(」           | ມ        |       |
| ifcutn | atiatoko          |          |       |
| FTP /  | マード(P)            |          |       |
|        |                   | *****    |       |
| 転送先    | :フォルダ( <u>D</u> ) |          |       |
| public | html.             |          | 参照(B) |

| ファイル転送中                                                                  | ×     |
|--------------------------------------------------------------------------|-------|
| 転送元ファイル:                                                                 | ~     |
| C:#Users#PG-User#Documents#hp#2010_0926_140358-P1000126_1.JP<br>転送先ファイル: | G     |
| /public_html/2010_0926_140358-P1000126_1.JPG                             |       |
|                                                                          |       |
| 転送中 (バイナリ モード)                                                           |       |
|                                                                          | キャンセル |

| サイトの URL 設定                                                          |                                                                                                    | $\times$ |
|----------------------------------------------------------------------|----------------------------------------------------------------------------------------------------|----------|
| サイトのURLを入力して()<br>「http://www.***.com/fok<br>「http://www.***.com/fok | ごさい。<br>Jer/index.htmlJがトップページの場合は「index.htmlJを削除して<br>Jer/Jと入力します。                                                  |          |
| サイト名(N):                                                             | Funaちゃんの部屋                                                                                                    |          |
| サイトの URL( <u>U</u> ):                                                | http://ifcutnatiatokog3xrea.com/                                                                                     |          |
|                                                                      | ブラウザーより取得( <u>B</u> )                                                                                                |          |
|                                                                      | OK キャンセル ヘルプ                                                                                                    |          |
| ホームページ・ビルダー<br>ファイルの<br>公開した<br>・ブラウザ<br>・F5キーマ<br>その他(t             | ×<br>D転送が完了しました。<br>サイトをブラウザーで確認しますか?<br>サイトを確認する際は、ページの再読み込みを行ってください。<br>'ーの[更新]ボタンをクリックする<br>を押す<br><u>サポート情報》</u> |          |
| 転送予約設定                                                               | 公開サイトを開く開じる                                                                                                    |          |

インターネット上で、アップロードを確認(サイト)

XREA の管理画面でもサイトを確認する

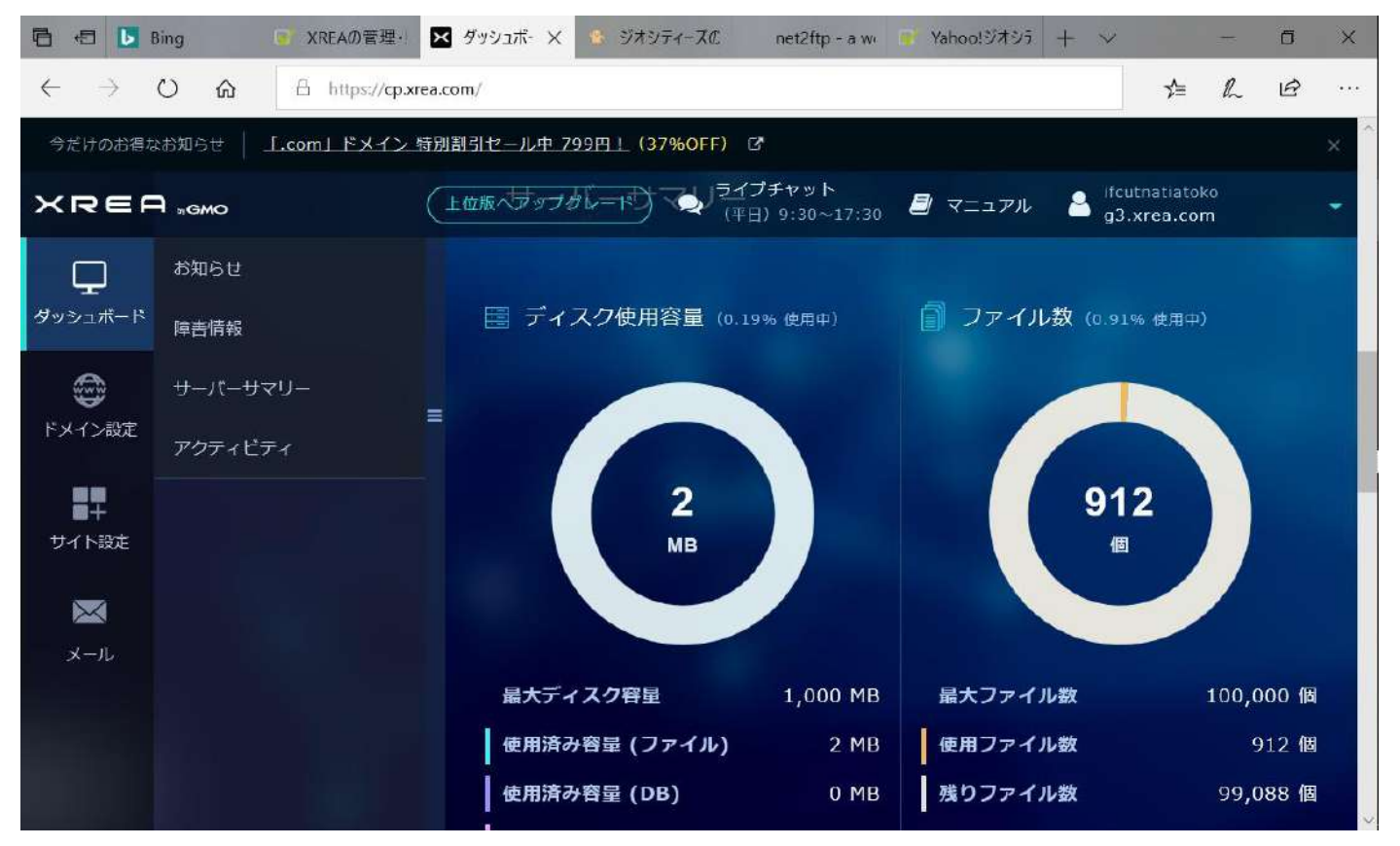

XREA のダッシュボードにアップロードしたデータの内容が表示されている。 http://ifcutnatiatoko.g3.xrea.com/

<更新履歴の確認>

やはり、アップロードした HP は、H29.1.30 が最終の更新で終了していた、データで、yahoo ジオシティーズ

からダウンロードしたデータを比較すると異なっていた。(最終 H29.5.30)

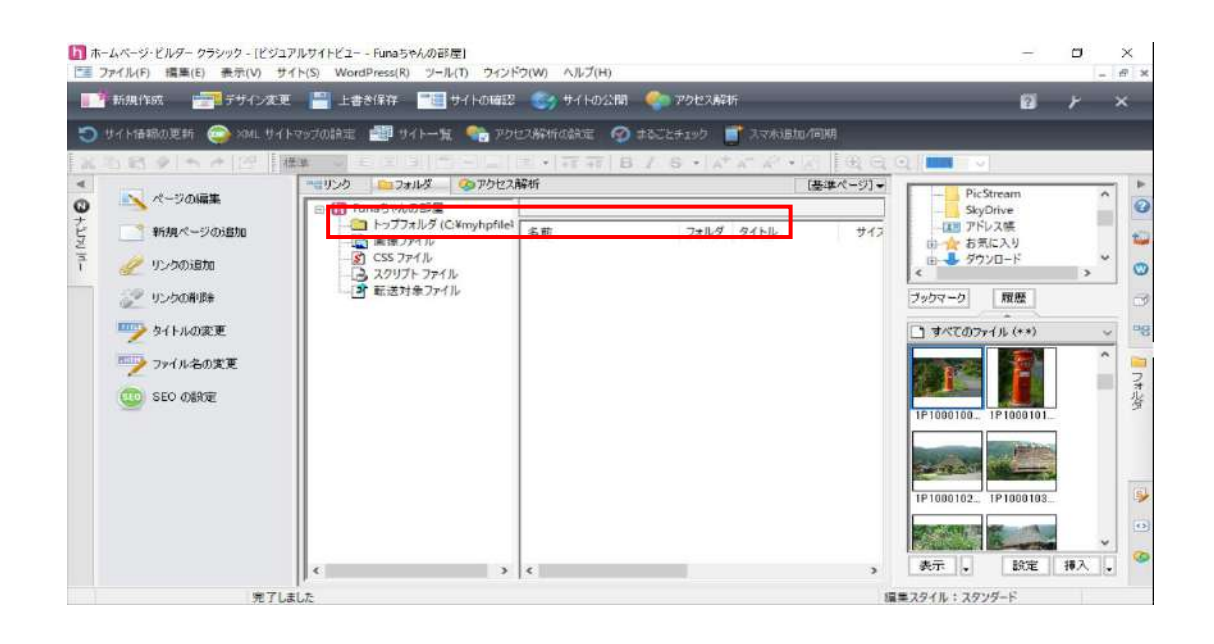

| 小名                   | トップページ                                               | サイトスタイル | 合計サイズ              | 作成             | 追加(A)     | トッフページ         |
|----------------------|------------------------------------------------------|---------|--------------------|----------------|-----------|----------------|
| Funaちゃん…             | C¥myhpfile¥indexhtml                                 |         | 43.5 MB            | 2017,          | 編集(E)     | Pana 5+A 0 # # |
| 60017771<br>60017772 | C¥Users¥PC-User¥Documen<br>C¥Users¥PC-User¥Documen   |         | 978.1 KB<br>1.1 MB | 2017,<br>2017, | 複製(U)     |                |
| ₩しいサイト3<br>₩しいサイト4   | C:¥Users¥PC-User¥Documen<br>C:¥Users¥PC-User¥Documen |         | 1.2 MB<br>1.1 MB   | 2017,<br>2017, | 削除(D)     | S. Street      |
|                      |                                                      |         |                    |                | インポート(1)  | 0.00           |
| _                    |                                                      | _       |                    | >              | エクスポート(X) |                |
|                      |                                                      |         | サイトを開く((           | 0)             |           |                |

| 5本設定項目 フォルダ詳細設定 その他詳細設定          |       | 基本部定道目 /オルク計                | 植設定 多面他詳細設定                            |                  |
|----------------------------------|-------|-----------------------------|----------------------------------------|------------------|
| サイト基本設定項目                        |       | - ファイル タイプ別(呆存場)            | 所の設定                                   |                  |
| サイト構成には、これらの設定が必要です。             |       | HTML 771/1(M):              | C:¥myhpfile¥                           | 参照(1)            |
| 471.2700                         |       | <b>画像ファイル(D</b> :           | C:¥myhpfile¥                           | 参照(2)            |
| Punate Aの部屋                      |       | Java アプレット(J):              | C:¥myhpfile¥                           | 参照(3)            |
| 2242 - 24T)                      |       | スクリプト(0) :                  | C¥myhpfile¥                            | 参照(4)            |
| C¥myhpfile¥index.html 参照         | R(B)  | サウンド ファイル(N) :              | C:¥myhpfile¥                           | 参照(5)            |
| 使用する転送設定(U)                      |       | <b>スタイルシート(Y)</b> :         | C.¥myhpfile¥                           | 参照(6)            |
| Funa5やんの部屋 ~  編集<br>サイトの URL(R)  | Ę(E)  | トップフォルダの設定                  |                                        |                  |
| http://ifcutnatiatokog8xrea.com/ |       | ・ップフォルダは、通常ト<br>必要に応じて別のフォル | ップページのあるフォルダを使用しょ<br>ダをトップフォルダとして設定するこ | ますが、<br>ことができます。 |
| ブラウザーより耳                         | 取得(G) | C¥myhpfile¥                 |                                        | 参照(B)            |
|                                  |       |                             |                                        |                  |
|                                  |       |                             |                                        |                  |
|                                  |       |                             |                                        |                  |
|                                  |       |                             |                                        |                  |

<理由>トップページのフォルダの指定を誤っていたため、上記の通り変更する。

(新しいサイト1)と同じフォルダに指定されていた。

訂正後、再度転送する。

トップページの変更の方法の操作(HP ビルダ21)が判らず

最初は FTTP ソフトで転送する。

Yahoo ジオシティーズのファイルのダウンロードで使用した、

「Classic FTP」ファイル転送ソフトは、無料おためし期限が過ぎて有料になったため FTTP ソフトでアップロードを行った。